# In this document

## How To

- Access a Share Folder
- Share your own Folder
- Share your CD-ROM
- Access a Printer which is Attached to a Computer
- Share your Local Printer
- Access Network Printer

## **Access a Share Folder**

- 1. Click on Start button and select RUN or simultaneously press Windows-Button + R.
- 2. Type address of the computer on which the folder is shared followed by " \\ " for eggs " \\databank " or if you know a complete address you can use it for e.g. " \\databank\uninstall"
- 3. Locate and browse your required folder

| Type the name of a program, folder, document, or<br>Internet resource, and Windows will open it for you. |
|----------------------------------------------------------------------------------------------------|
| Open: Matabank                                                                                           |
| OK Cancel <u>B</u> rowse                                                                                 |

| 🚽 databank                                                                                                    |                 |                     |  |  |
|----------------------------------------------------------------------------------------------------|-----------------|---------------------|--|--|
| File Edit View Favorites Tools Help                                                                                                    |                 |                     |  |  |
| 🕙 Back 👻 🕘 👻 🤌 Search 🛛 Polders 🛛 📰 🕶 🔯 Folder Sync                                                                                         |                 |                     |  |  |
| Address 😼 \\databank <                                                                                                    |                 |                     |  |  |
| 🏠 🦾 DAP 🔮 Options 🛛 🔚 Softw                                                                                                    | are 🔽 🖉 🖉 🖡     | 🖥 D/L 🚺 files 🚳 🥢   |  |  |
| Network Tasks 🕆                                                                                                    | AGG             | Auditors            |  |  |
| <ul> <li>Add a network place</li> <li>View network connections</li> <li>Set up a wireless network<br/>for a home or small office</li> </ul> | терияния<br>Смя | Data Strucutures-CS |  |  |
| <ul> <li>Search Active Directory</li> <li>Show icons for networked</li> <li>UPnP devices</li> </ul>                                         | ив              | Kafeel SSH          |  |  |
| Other Places *                                                                                                    | Madam Naveeda   | Moodle Ebooks       |  |  |
| 🔊 Umt<br>🎒 Entire Network<br>🧕 Attiq                                                                                                    | ⋛ осм           | ots                 |  |  |
| My Documents Printers and Faxes                                                                                                    | Staff           | Ininstal            |  |  |

### Share Your Own Folder

- 1. Right click on the folder you wish to be shared.
- 2. Select Share this folder radio button and click on Permissions.
- 3. Select Add button to add member to grant permission.
- 4. Add user by writing the login name which would be Employee codeof the user. Check the name to confirm by clicking check button and click on OK.
- 5. Click on Security tab and select the Add button.
- 6. Add user by writing the login name which would be **Employee code** of the user. Check the name to confirm by clicking check button and click on OK.
- 7. Select the user from **Groups or usernames** list and |Select appropriate permissions from the Permissions selection box. Click **Apply** and then OK.

| Step 1. Right click on the folder you wish to share.                                                                                                    | Step 2. Select Share this folder and click on Permissions                                                                                                    |
|----------------------------------------------------------------------------------------------------|----------------------------------------------------------------------------------------------------|
| Open         Explore         Browse with ACDSee         Add to VLC media player's Playlist         Search         Open as Notebook in OneNote         Play with VLC media player         7-Zip         Sharing and Security         Add to archive         Add to "Share.rar"         Compress and email         Compress to "Share.rar" and email         © Groove Folder Synchronization | Share Properties       ? ×         General       Sharing       Security       Customize         You can share this folder with other users on your network. To enable sharing for this folder, click Share this folder.       O not share this folder         O not share this folder       Share this folder         Share name:       Share         Comment:       User limit:       Maximum allowed         It o set permissions for users who access this folder over the network, click Permissions.       Permissions         To set permissions for users who access this folder over the network, click Permissions.       Caching.         Windows Firewall is configured to allow this folder to be shared with other computers on the network.       View your Windows Firewall settings         OK       Cancel       Apply |

| <b>Step 3.</b> Select Add button to a permission. | dd member to gi | rant   |
|---------------------------------------------------|-----------------|--------|
| Permissions for Share                             |                 | ? ×    |
| Share Permissions                                 |                 |        |
| Group or user names:                              |                 |        |
|                                                   |                 |        |
| ,                                                 | Add             | Remove |
| Permissions for Everyone                          | Allow           | Deny   |
| Full Control<br>Change                            |                 |        |
| Read                                              |                 |        |
|                                                   |                 |        |
| ОК                                                | Cancel          | Apply  |

| <b>Step 4.</b> Add user by writing the login name which would be user. Check the name to confirm by clicking check button ar | Employee codeof the<br>nd click on OK. |
|----------------------------------------------------------------------------------------------------|----------------------------------------|
| Select Users, Computers, or Groups                                                                                           | ? ×                                    |
| Select this object type:                                                                                                    |                                        |
| Users, Groups, or Built-in security principals                                                                               | Object Types                           |
| From this location:                                                                                                    |                                        |
| umt.edu.pk                                                                                                    | Locations                              |
| Enter the object names to select ( <u>examples</u> ):                                                                        |                                        |
| test                                                                                                    | Check Names                            |
| Advanced                                                                                                    | Cancel                                 |

\_

|                                                                                                    | -                                                                                                    |
|----------------------------------------------------------------------------------------------------|----------------------------------------------------------------------------------------------------|
| <b>Step 4.</b> Select name from the list of Groups and Users and Select appropriate permissions for the user, Click on Apply and then <b>OK</b> . | Step 5. Click on Security tab and select the Add button.                                                                                                    |
| Permissions       ? ×         Share Permissions       Group or user names:                                                                        | Share Properties     General     Share Properties     General     Share Properties     General     Share Properties     General     Share Properties     General     Share Properties     General     Share Properties     General     Share Properties     General     Share Properties     General     Share Properties     General     Share Properties     General     Share Properties     General     General     Share Properties     General     General     General     General     General     General     General   General   General   General   General   General   General   General   General   General   General   General   General   General   General   General   General   General   General   General   General   General   General   General <t< td=""></t<> |
| OK Cancel Apply                                                                                                    | OK Cancel Apply                                                                                                    |

**Step 6.** Add user by writing the login name which would be **Employee code**of the user. Check the name to confirm by clicking check button and click on **OK**.

| Select Users, Computers, or Groups                    | ? ×          |
|-------------------------------------------------------|--------------|
| Select this object type:                              |              |
| Users, Groups, or Built-in security principals        | Object Types |
| From this location:                                   |              |
| umt.edu.pk                                            | Locations    |
| Enter the object names to select ( <u>examples</u> ): |              |
| Test Account (test@umt.edu.pk)                        | Check Names  |
|                                                       |              |
| Advanced                                              | Cancel       |

**Step 7.**Select the user from **Groups or usernames** list and Select appropriate permissions from the **Permissions** selection box. Click **Apply** and then **OK**.

| General Sharing Security   Cu                                             | stomize          |          |
|---------------------------------------------------------------------------|------------------|----------|
| Group or user names:                                                      |                  |          |
| <b>1 CREATOR OWNER</b>                                                    |                  | <b>_</b> |
| SYSTEM                                                                    |                  |          |
| Test Account (test@umt.ec                                                 | lu.pk) 🤇         |          |
| 🕵 Users (ATTIQ\Users)                                                     |                  |          |
|                                                                           |                  |          |
|                                                                           |                  |          |
|                                                                           | Add              | Remove   |
| Permissions for Test Account                                              | Allow            | Deny     |
| Full Control                                                              | Δ                |          |
| Modify                                                                    |                  |          |
| Read & Execute                                                            |                  |          |
| List Folder Contents                                                      |                  |          |
| Read                                                                      |                  |          |
| Write                                                                     |                  |          |
| Coopiel Permissione                                                       | <b>H</b>         |          |
| <ul> <li>For special permissions or for adv<br/>click Advanced</li> </ul> | vanced settings, | Advanced |
| CIICK Advanced.                                                           | -                |          |
|                                                                           |                  |          |

#### Share your CD-ROM

- 1. Click on start and right click on My Computer.
- 2. Select your CD or DVD ROM and right click on it. Select Sharing and Security.
- 3. Select radio button Share this folder and click Apply then click OK.

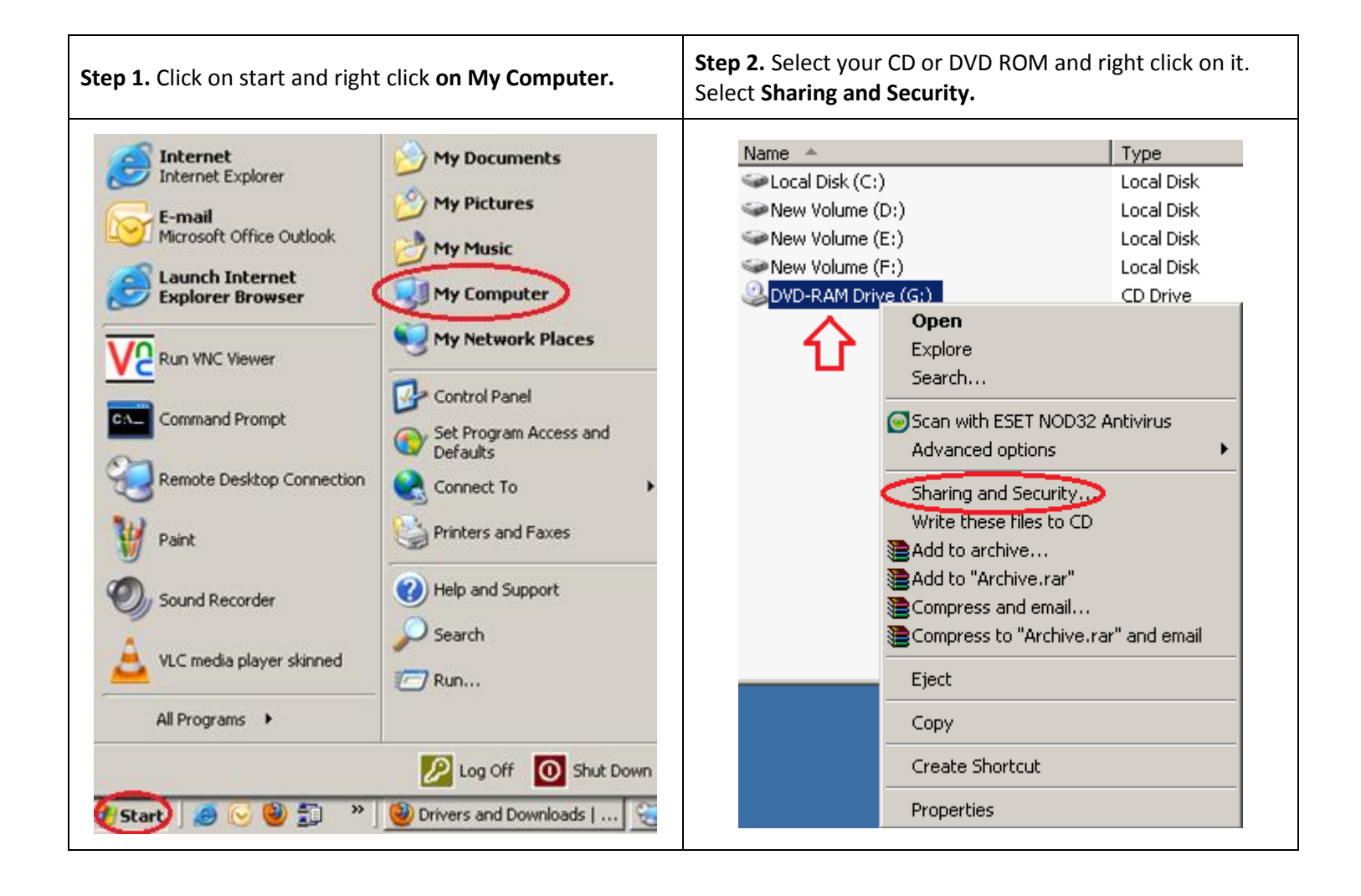

| <b>Step 3.</b> Select radio button <b>Share this folder</b> and click <b>Apply</b> then click <b>OK</b> .                                           |  |  |  |  |
|----------------------------------------------------------------------------------------------------|--|--|--|--|
| DVD-RAM Drive (G:) Properties                                                                                                    |  |  |  |  |
| General AutoPlay Hardware Sharing Recording                                                                                                    |  |  |  |  |
| You can share this folder with other users on your<br>network. To enable sharing for this folder, click Share this<br>folder.                       |  |  |  |  |
| C Do not share this folder                                                                                                    |  |  |  |  |
| Share this folder                                                                                                    |  |  |  |  |
| Share name: G                                                                                                    |  |  |  |  |
| Comment:                                                                                                    |  |  |  |  |
| User limit:   Maximum allowed                                                                                                    |  |  |  |  |
| C Allow this number of users:                                                                                                    |  |  |  |  |
| To set permissions for users who access this folder over the network, click Permissions.                                                            |  |  |  |  |
| To configure settings for offline access, click Caching                                                                                             |  |  |  |  |
| Windows Firewall is configured to allow this folder to be shared with other computers on the network.<br><u>View your Windows Firewall settings</u> |  |  |  |  |
| OK Cancel Apply                                                                                                    |  |  |  |  |

# Access a Printer which is attached to a Computer

- 1. Click on Start button and select RUN or simultaneously press Windows-Button + R.
- 2. Type "Computer Name" or "IP Address" followed by "\\" for e.g. "\\databank" or "\\172.2.0.9".
- 3. In the Share location you will see the share printer icon . Double click on it to install.

Step 1. Click on Start button and select RUN. Type "Computer Name" or "IP Address" followed by "\\" for e.g. "\\databank" or "\\172.2.0.9".

| Run   | ? 🛛                                                                                                    |
|-------|----------------------------------------------------------------------------------------------------|
| -     | Type the name of a program, folder, document, or<br>Internet resource, and Windows will open it for you. |
| Open: | \\"Computer Name" or \\"IP"                                                                              |
|       | OK Cancel Browse                                                                                         |

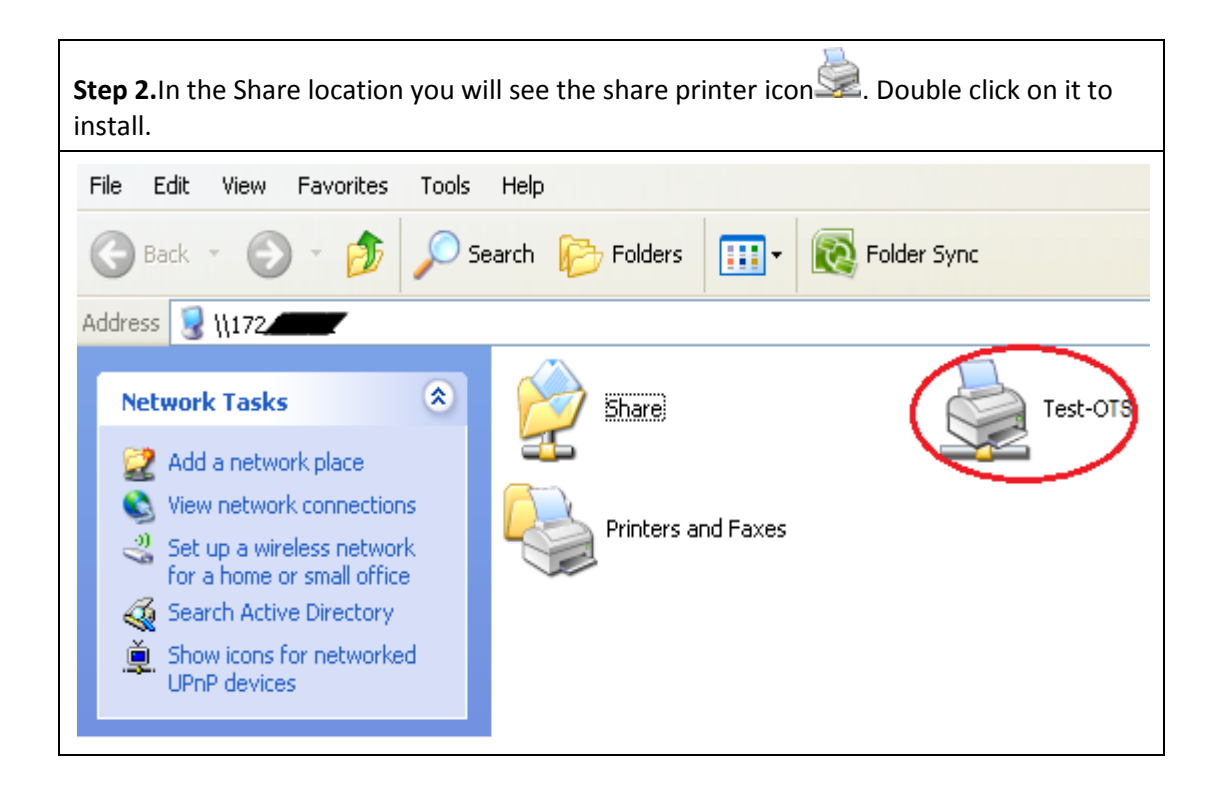

| Step 3. A print managemen<br>Clicking Printer  | t window will pop<br>in the menu and s | up. You ca<br>electing <b>Se</b> | n make this pr<br><b>et As Default P</b> | inter as default by<br><b>rinter</b> . |
|------------------------------------------------|----------------------------------------|----------------------------------|------------------------------------------|----------------------------------------|
| 🚴 HP LaserJet 1200 Ser                         | ies PCL on 172.2.0                     | .11                              |                                          |                                        |
| Printer Document View He                       | elp                                    |                                  |                                          |                                        |
| Connect                                        | Status                                 | Owner                            | Pages Siz                                | ze                                     |
| Set As Default Printer<br>Printing Preferences |                                        |                                  |                                          |                                        |
| Pause Printing<br>Cancel All Documents         |                                        |                                  |                                          |                                        |
| Sharing<br>Use Printer Offline                 |                                        |                                  |                                          |                                        |
| Properties                                     |                                        |                                  |                                          |                                        |
| Close                                          |                                        |                                  |                                          |                                        |
|                                                |                                        |                                  |                                          |                                        |

## Share your Printer.

- 1. Click Start and then Settings. Click on Printers and Faxes.
- 2. Right click on your required printer and select Sharing.
- 3. In the Sharing tab select the **Share this printer** radio button and give appropriate **Share name**<Your name-Department>for e.g. **test-OTS**.
- 4. Select Security tab and here you can assign specific rights to specific users to which you want to share your printer and then click Ok.

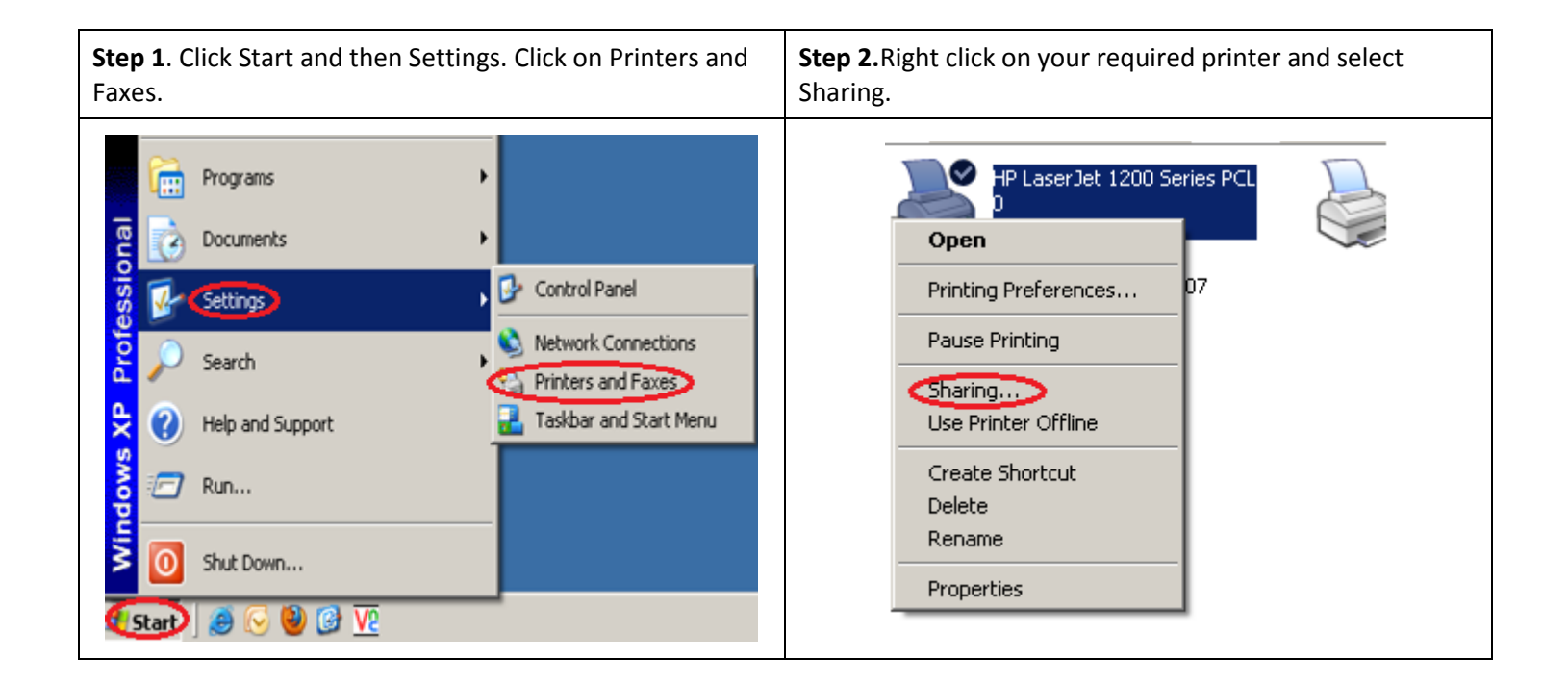

| <b>Step 3.</b> In the Sharing tab select the <b>Share this printer</b> radio button and give appropriate <b>Share name</b> <your name-department="">for e.g. <b>test-OTS</b>.</your>                                                                                                    | <b>Step 4.</b> Select Security tab and here you can assign specific rights to specific users to which you want to share your printer and then click Ok.                                                                                                    |  |  |
|----------------------------------------------------------------------------------------------------|----------------------------------------------------------------------------------------------------|--|--|
| Image: Second State State Sta | Yere a security       Permissions for Everyone       Advanced       Security       Device Settings         General       Sharing       Ports       Advanced       Security       Device Settings         Group or user names:       Administrators (ATTIQ\Administrators)       CREATOR OWNER       CREATOR OWNER         Image       Everyone       Add       Remove         Permissions for Everyone       Allow       Deny         Print       Image       Image       Image         Manage Documents       Image       Image       Image         Special Permissions or for advanced settings, click Advanced.       Advanced       Image |  |  |

### **Access Network Printer**

- 1. Click on Start button and select RUN or simultaneously press Windows-Button + R.
- 2. Type "\\printsrv" or "\\172.2.0.8".
- 3. In the Share location you will see the share printer icon 2. Double click on the printer near your location to install.

| Step 1. Click on Start button and select RUN. Type "Computer Name" or "IP Address" followed by "\\" for e.g. " <u>\\databank</u> "or " <u>\\172.2.0.9</u> " and click <b>OK</b> . |       |                                                                                                    |  |  |  |  |  |
|----------------------------------------------------------------------------------------------------|-------|----------------------------------------------------------------------------------------------------|--|--|--|--|--|
| R                                                                                                    | Run   | ? 🗙                                                                                                    |  |  |  |  |  |
|                                                                                                    |       | Type the name of a program, folder, document, or<br>Internet resource, and Windows will open it for you. |  |  |  |  |  |
| c                                                                                                    | Open: | \\"Computer Name" or \\"IP"                                                                              |  |  |  |  |  |
|                                                                                                    |       | OK Cancel Browse                                                                                         |  |  |  |  |  |

| Step 2. In | the Share loc   | ation you will se | ee the share p | rinter icon 🎐 | . Double click or | the printer near |
|------------|-----------------|-------------------|----------------|---------------|-------------------|------------------|
| your locat | tion to install |                   |                |               |                   |                  |
|            |                 |                   |                |               |                   |                  |
|            |                 |                   |                |               |                   |                  |
|            |                 |                   |                |               |                   |                  |
|            |                 |                   |                |               |                   |                  |
|            |                 |                   |                |               |                   |                  |
|            |                 |                   |                |               |                   |                  |
|            |                 |                   |                |               |                   |                  |
|            |                 |                   |                |               |                   |                  |
|            |                 |                   |                |               |                   |                  |
|            |                 |                   |                |               |                   |                  |
|            |                 |                   |                |               |                   |                  |
|            |                 |                   |                |               |                   |                  |
|            |                 |                   |                |               |                   |                  |